#### Mist 設定マニュアル

- Wired Assurance -

## スイッチへの IP の設定

ジュニパーネットワークス株式会社 2023年12月 Ver 1.1

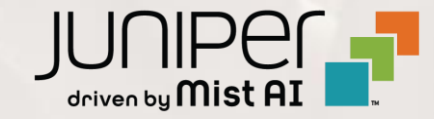

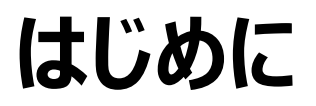

- ◆ 本マニュアルは、『Wired Assurance におけるスイッチへの IP の設定』について説明します
- ◆ 手順内容は 2023年12月 時点の Mist Cloud にて確認を実施しております 実際の画面と表示が異なる場合は以下のアップデート情報をご確認ください <u>https://www.mist.com/documentation/category/product-updates/</u>
- ◆ 設定内容やパラメータは導入する環境や構成によって異なります 各種設定内容の詳細は下記リンクよりご確認ください <u>https://www.mist.com/documentation/</u>
- ◆ 他にも多数の Mist 日本語マニュアルを「ソリューション&テクニカル情報サイト」に掲載しております <u>https://www.juniper.net/jp/ja/local/solution-technical-information/mist.html</u>
- ☆本資料の内容は資料作成時点におけるものであり事前の通告無しに内容を変更する場合があります また本資料に記載された構成や機能を提供することを条件として購入することはできません

1. [Switches] を選択し、一覧から設定する [スイッチ] をクリックします

| <b>Juniper</b> Mist <sup>∞</sup> | LIVE DEMO                  |                             |                            |                   |                      |                  | MON 10:3      | зам 🛆 🤤 🧬       |
|----------------------------------|----------------------------|-----------------------------|----------------------------|-------------------|----------------------|------------------|---------------|-----------------|
| Monitor                          | 16 Switches site Live-     | Demo 🔻 List To              | opology Location           | 1                 | 0:33:03 AM           | (updates every 3 | minutes) 🗘    | Inventory 📑     |
| ⊞ Marvis™                        |                            | 13                          | 3                          | 32                | 181 W                |                  |               |                 |
| Clients                          |                            | Cloud Connected<br>Switches | Discovered Win<br>Switches | red Clients Tota  | Allocated A<br>Power | P                |               |                 |
| • Access Points                  | 69% Switch-AP Affinity 100 | % PoE Compliance 1009       | 6 VLANs 62% V              | ersion Compliance | 94%                  | Switch Uptime    | 100% Config   | Success         |
| Switches                         | Q Filter                   |                             |                            |                   |                      |                  |               |                 |
| + WAN Edges                      |                            |                             |                            |                   |                      |                  |               |                 |
|                                  | Status                     | Name                        | IP Address                 | Model             | Mist APs             | Wireless Clients | Wired Clients | Insights        |
| Mist Edges                       |                            | daluu9485ad                 | 3c-8c-93-94-85-ad          | EX2300-C-12P      | 1                    | 0                |               |                 |
| 🗸 Location                       |                            | EVPN-EX4400_Core_1          | 172.16.254.2               | EX4400-48P        | 0                    | 0                | б             | Switch Insights |
| D Analytics                      | □ 🔆 🔄 Disconnected         | EVPN-EX4400_Core_2          |                            | EX4400-24MP       | 0                    | 0                |               | Switch Insights |
|                                  | 🗆 🔆 🔄 Disconnected         | EVPN-EX4400-Access-1        |                            | EX4400-24P        | 0                    | 0                |               | Switch Insights |
|                                  | 🗆 🔆 🔄 Disconnected         | EVPN-EX4400-Access2         |                            | EX4400-24MP       | 0                    | 0                |               | Switch Insights |
| Organization                     | Connected                  | ld-cup-idf-a-core           | 10.100.1.47                | EX4100-48MP       | 1                    | 3                | 8             | Switch Insights |

3

#### 2. 「IP CONFIGURATION」の項目にて設定を行います

| Switch Configuration                     |                                                                            |                                                                |  |  |  |  |  |
|------------------------------------------|----------------------------------------------------------------------------|----------------------------------------------------------------|--|--|--|--|--|
|                                          | Disable Configuration Management                                           |                                                                |  |  |  |  |  |
| Device                                   |                                                                            |                                                                |  |  |  |  |  |
| INFO                                     | IP CONFIGURATION                                                           | PORT CONFIGURATION                                             |  |  |  |  |  |
| Name<br>EVPN-EX4400_Core_1               | Configure IRB/SVI interfaces using DHCP or Static IP assignment IP Address | Port Profile Assignment<br>* Site, Template, or System Defined |  |  |  |  |  |
| letters, numbers, or -                   | DHCP Static Network (VLAN)                                                 | * ge-0/0/0-20 dot1x >                                          |  |  |  |  |  |
|                                          | default 1                                                                  | * ge-0/0/21 demoooooooo >                                      |  |  |  |  |  |
| lowercase letters, numbers, _ or - Notes | Additional IP Configuration                                                | ge-0/0/29 AP >                                                 |  |  |  |  |  |
| Add Notes                                | No IP Configuration defined                                                | ge-0/0/31 AP 🔪 🗸                                               |  |  |  |  |  |
|                                          | Add ir Conngaration                                                        |                                                                |  |  |  |  |  |

Juniper Business Use Only

動的 IP アドレスを設定する場合は
 [DHCP] を選択します
 ※初期設定では DHCP が設定されます

| Configure IRB/SVI interfaces using I<br>P Address | DHCP or Static IP assignment |
|---------------------------------------------------|------------------------------|
| • DHCP 🔿 Static                                   |                              |
| Network (VLAN)                                    |                              |
| default                                           | 1 🗸                          |
| Additional IP Configuration                       |                              |
| No IP Configura                                   | ation defined                |
|                                                   | Add IP Configuration         |
| NETWORKS] で設定し                                    | た VLAN と紐づけること               |

4. 静的 IP アドレスを設定する場合は [Static] を選択し IP アドレス、サブネットマスクを入力します

| IP CONFIGURATION                                  |                  |             |           |         |    |
|---------------------------------------------------|------------------|-------------|-----------|---------|----|
| Configure IRB/SVI interfaces using DHCP or Static | : IP assignment  |             |           |         |    |
| IP Address                                        |                  |             |           |         |    |
| O DHCP Static                                     |                  |             |           |         |    |
| IP Address                                        |                  |             |           |         |    |
|                                                   |                  |             |           |         |    |
| Subpet Mask                                       |                  |             |           |         |    |
|                                                   |                  |             |           |         |    |
|                                                   |                  |             |           |         |    |
| Network (VLAN)                                    |                  |             |           |         |    |
| default                                           | 1~               |             |           |         |    |
| Additional IP Configuration                       |                  |             |           |         |    |
| No IB Configuration defined                       |                  | i i         |           |         |    |
| No IP Configuration defined                       |                  |             |           |         |    |
| Add                                               | IP Configuration |             |           |         |    |
| Default Gateway                                   |                  |             |           |         |    |
|                                                   |                  |             |           |         |    |
| Primary DNS                                       | [NFTW            | ORKS1 で影    | と定した      | VIAN    | ٢  |
|                                                   | 細づける             | とが可能で       | _/0/e<br> | ,       | 0  |
| Secondary DNS                                     |                  |             | 9         |         | ++ |
|                                                   | :::derau         | it it nativ | e vla     | N になり   | より |
| DNS Suffix                                        |                  |             |           |         |    |
|                                                   |                  |             |           |         |    |
|                                                   |                  |             | JUI       | NIPEr 📑 | 5  |

#### 5. [Save] をクリックし編集内容を保存します

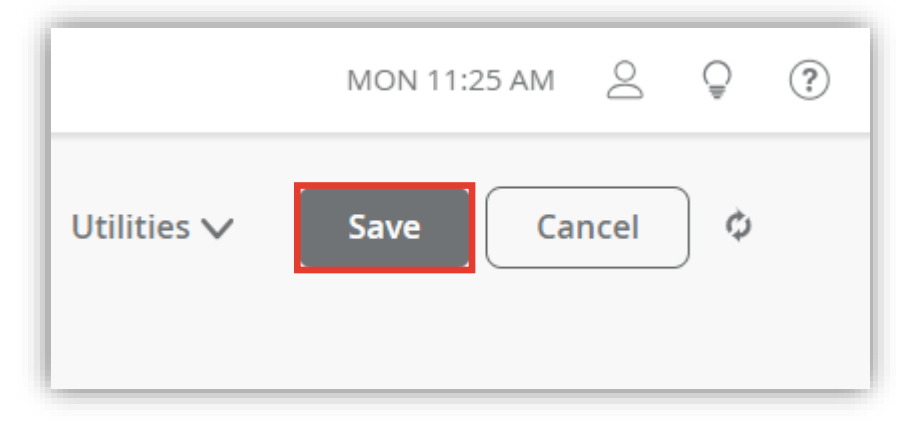

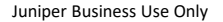

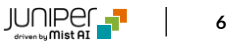

#### スイッチの IP CONFIGURATION (OUT OF BAND)の設定

1. イーサネットベースの管理ネットワークを使用する場合は、同じスイッチの設定項目内にある 「IP CONFIGURATION (OUT OF BAND)」の項目にて設定を行います

|                                                     | Configuration is Managed by Mist                                           | Disable Configuration Management                               |
|-----------------------------------------------------|----------------------------------------------------------------------------|----------------------------------------------------------------|
| Device                                              |                                                                            |                                                                |
| INFO                                                | IP CONFIGURATION                                                           | PORT CONFIGURATION                                             |
| Name<br>EVPN-EX4400_Core_1                          | Configure IRB/SVI interfaces using DHCP or Static IP assignment IP Address | Port Profile Assignment<br>* Site, Template, or System Defined |
| letters, numbers, or -                              | DHCP Static  Network (VLAN)                                                | * ge-0/0/0-20 dot1x >                                          |
|                                                     | default 1                                                                  | * ge-0/0/21 demoooooooo >                                      |
| lowercase letters, numbers, _ or -<br>Notes         | Additional IP Configuration                                                | ge-0/0/29 AP 🔪                                                 |
| Add Notes                                           | No IP Configuration defined                                                | ge-0/0/31 AP 🔪                                                 |
|                                                     | Add IP Configuration                                                       |                                                                |
|                                                     |                                                                            |                                                                |
| IP CONFIGURATION (OUT OF BAND)                      |                                                                            |                                                                |
| IP Address <ul> <li>DHCP</li> <li>Static</li> </ul> |                                                                            |                                                                |

#### スイッチの IP CONFIGURATION (OUT OF BAND)の設定

動的 IP アドレスを設定する場合は
 [DHCP] を選択します
 ※初期設定では DHCP が設定されます

| IP CONFIGURATION (OUT OF BAND)                      |
|-----------------------------------------------------|
| IP Address <ul> <li>DHCP</li> <li>Static</li> </ul> |

3. 静的 IP アドレスを設定する場合は [Static] を選択します IP アドレスとサブネットマスクを入力します

| IP CONFIGURATION (OU                                                    | T OF BAND)       |
|-------------------------------------------------------------------------|------------------|
| Out of band IP address r                                                | nust be supplied |
| IP Address <ul> <li>DHCP</li> <li>Static</li> </ul> <li>IP Address</li> |                  |
| xxx.xxx.xxx.xxx or {{siteVa                                             | r}}.xxx.xxx      |
| Subnet Mask                                                             |                  |
|                                                                         |                  |

#### スイッチの IP CONFIGURATION (OUT OF BAND)の設定

4. [Save] をクリックし編集内容を保存します

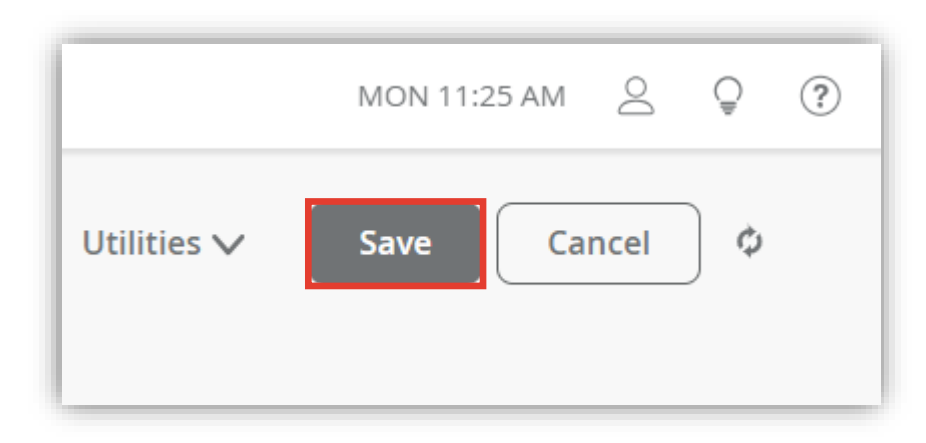

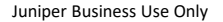

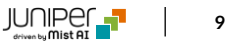

# Thank you

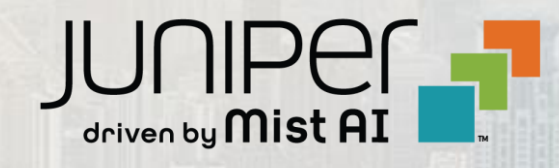